# **Buy KmToll ticket for Denmark**

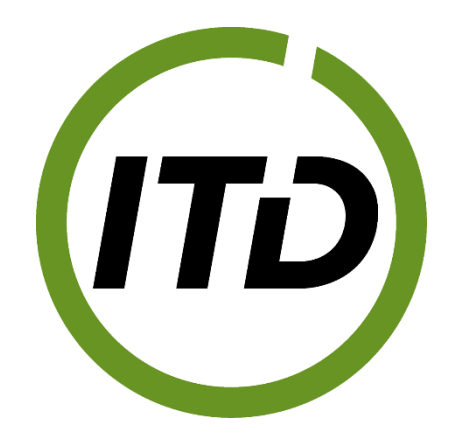

Use the link <u>https://kmt.vejafgifter.dk/en/buytoll/vehicle-search</u> It is possible to choose Danish or English in the upper right corner

## <u>Step 1:</u>

Choose country of registration and number plate of the vehicle. Click on "next".

| 1 of (                                                                  | 5                                    |
|-------------------------------------------------------------------------|--------------------------------------|
| Buy KmTo                                                                | ll ticket                            |
| About the truck                                                         |                                      |
| To buy a KmToll ticket, you must state in and the truck's number plate. | the country your truck is registered |
| Country of registration Germany                                         |                                      |
| Number plate                                                            |                                      |
| fl-dk1234                                                               |                                      |
|                                                                         | Next                                 |
|                                                                         |                                      |

## <u>Step 2:</u>

Enter CO2-emission class, VIN number and technically permissible maximum weight of the motor vehicle. In case the CO2-emissionclass is better than 1 or that the weight (F.1) is less than 32.001 kg, it is mandatory to upload documentation of this (CoC- or CIF document).

For Danish registered vehicles the data is automatically transferred from the Danish Registry of vehicles and no more documentation is necessary.

| About the vehicle                                                                 |                                                                              |                                                        |                      |
|-----------------------------------------------------------------------------------|------------------------------------------------------------------------------|--------------------------------------------------------|----------------------|
| Fill in information abo<br>truck in a motor regist<br>filled in. Amend the do     | ≠<br>out your truck in these<br>ter, information about<br>ata if it is wrong | fields. If we can find dat<br>the truck will automatic | a on your<br>ally be |
| CO2-emission class                                                                | See guide                                                                    |                                                        |                      |
| Closs 1<br>According to the Danish m<br>register:Information not fou              | otor<br>und                                                                  |                                                        |                      |
| 12334                                                                             |                                                                              |                                                        |                      |
| According to the Danish m<br>Information not found<br>The technically permissible | otor register:                                                               |                                                        |                      |
| 32000                                                                             | kg                                                                           |                                                        |                      |
| According to the Danish m<br>Information not found                                | otor register:                                                               |                                                        |                      |
| Documents ()                                                                      |                                                                              |                                                        |                      |
|                                                                                   | Upload docume                                                                | ntation                                                |                      |
| I do not have do                                                                  | ocumentation for weig                                                        | ht or CO2 emission class                               | \$                   |
| confirm that the abov                                                             | e information is correc                                                      | t. Providing false inform                              | ation wit            |

# <u>Step 3:</u>

Enter date and start time for the ticket and click on next. The ticket is valid for 24 hours (for the chosen route).

| Buyk                                                              | 3 of 6<br>CmToll ticket                                            |
|-------------------------------------------------------------------|--------------------------------------------------------------------|
| Select the time of the t                                          | rip                                                                |
| Specify when your trip on tolle<br>24 hours from the start time o | ed roads begins. The KmToll ticket is valid for<br>of your ticket. |
| Date                                                              | Start time                                                         |
|                                                                   |                                                                    |

### Step 4

Enter addresses for the route. It is possible to enter more addresses by clicking on "add point" (marked with green). If routes with ferry connection should be visible make sure to activate ferries (marked red).

The part of the route that consists of tolled roads is dark blue and the non-tolled roads are light blue. Alternative routes are grey. Borders are also grey.

Make sure you choose the right route which the truck is also going to use, otherwise you may risk a fine. In many cases it is possible to choose between alternatives routes. The first proposed route is the route with the lowest toll. However this is often not the shortest route or most suitable route for a truck.

At the moment it is not possible to enter all border crossings, but the different points/addresses can be moved on the map.

E 45 401 Truck information  $\sim$ Kragelund 0 Route ~ Fårhus Bukkeskov Toll ticket date 02. jan. 2025, 12:12 0 Lyren 1, 6330 Aabenraa, Denmark Smedet  $\uparrow_{\downarrow}$ 0 E 45. Aabenraa, Denmark dd point Bov ..... Rønsda **Clear route** Ferry Padborg Route A DKK 3,80 cheapest tolled distance - 3,45 km Niehuus Route B **DKK 5 81** tolled distance - 5,29 km preferred shortest Back Next 4 Tolled road 🗧 Not tolled road L 192 L 192 L 192 L 17 erby Osterbylund Ellund

When the correct route is selected click on next.

## <u>Step 5:</u>

Enter first name, last name, email, repeat email and phone number. It is optional to enter a billing address, but if the receipt and invoice is to be used as a document for accounting it might be relevant to enter the name and address of the company here (marked red).

Click on next.

| 5°<br>Buy KmT                                                                     | oll ticket                            |
|-----------------------------------------------------------------------------------|---------------------------------------|
| <b>Customer information</b><br>Fill in information about the person w<br>invoice. | no will receive the KmToll ticket and |
| First name                                                                        | Last name                             |
| Emall<br>Enter email                                                              | Repeat email                          |
| Phone number<br>+45 V Enter mobile nun                                            | Billing address (optional)            |
|                                                                                   |                                       |
| ← Back                                                                            | Next                                  |

### Step 6:

Check that all information is correct. When selecting "see road segments" on your route (marked red) it is possible to see a list with all parts of the journey where the road toll applies.

Confirm the order and click on checkout.

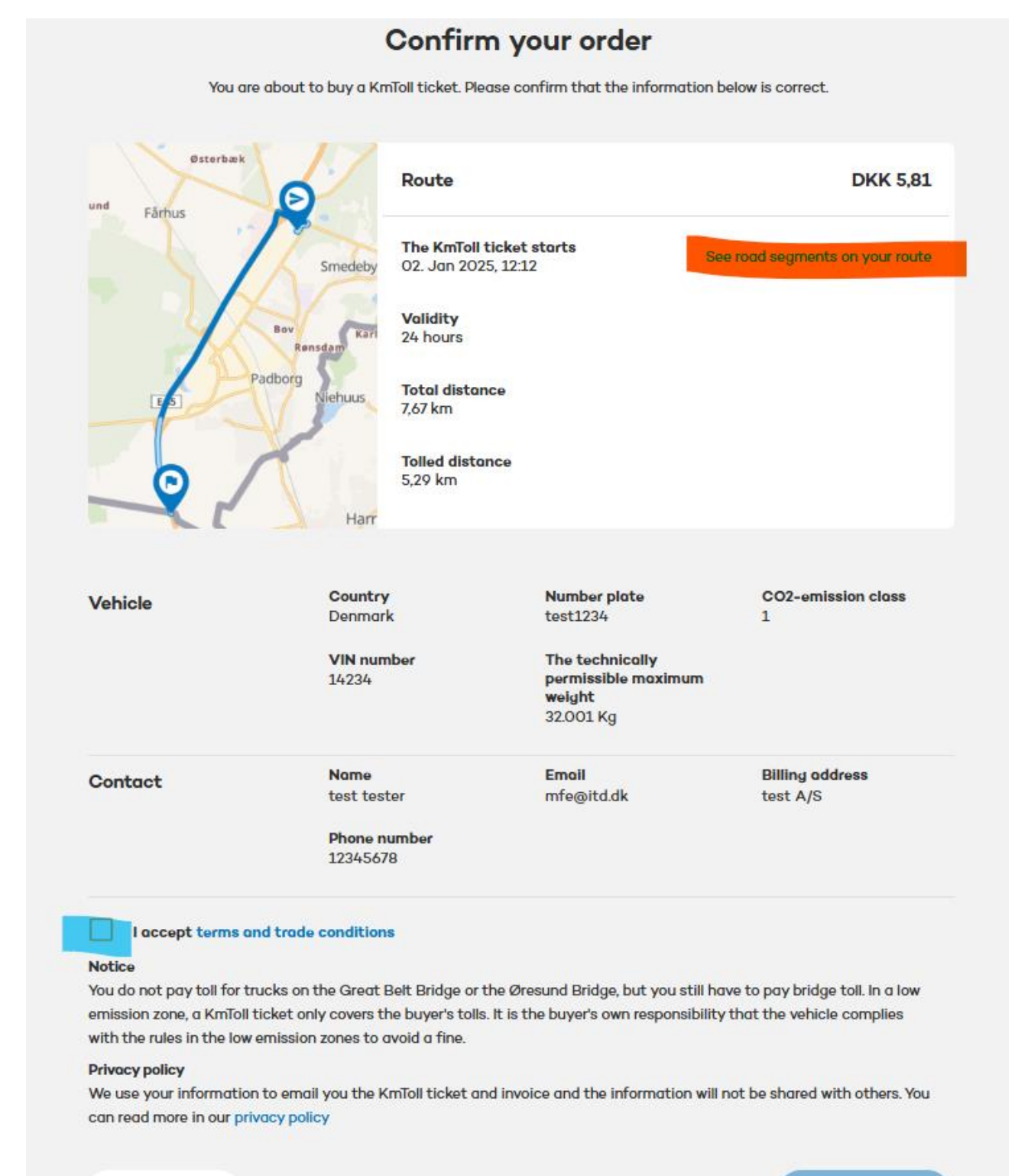

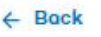

Checkout

# Road segments on your route

Here you can see all tolled road segments on your route:

Ye

8 rood segments

×

| ID               | Road type  | Low<br>emission<br>zone | Length | Price      |        |
|------------------|------------|-------------------------|--------|------------|--------|
| 580_500316_15060 | Kommunevej | No                      | 203 m  | 0,2233 DKK |        |
| 580_500316_15070 | Kommunevej | No                      | 171 m  | 0,1881 DKK |        |
| 580_500316_15075 | Kommunevej | No                      | 207 m  | 0,2277 DKK |        |
| 580_50_14968     | Statsvej   | No                      | 572 m  | 0,6292 DKK | D      |
| 580_50_14975     | Statsvej   | No                      | 1604 m | 1,7644 DKK |        |
| 580_50_14976     | Statsvej   | No                      | 215 m  | 0,2365 DKK | s on y |
| 580_50_15029     | Statsvej   | No                      | 2159 m | 2,3749 DKK |        |
| 580_50_14978     | Statsvej   | No                      | 155 m  | 0,1705 DKK |        |
|                  |            | Close                   |        |            | l      |
|                  |            |                         |        |            | sion   |

14234 permissible maximum weight 32.001 Kg

# <u>Step 7:</u>

Enter credit card data. It is possible to use VISA, Mastercard and Dankort.

Confirm the payment.

| Payment                                                                                                    |  |
|----------------------------------------------------------------------------------------------------|--|
| You can pay by credit card and then receive a receipt for your KmToll<br>ticket.<br>Payment is handled by ParkTrade Europe AB on behalf of Sund & Bælt<br>Card number |  |
| Visa     Image: Security code                                                                                                    |  |
| Name on card J. Smith                                                                                                    |  |
| A Pay DKK 5.81                                                                                                    |  |
|                                                                                                    |  |
| Back                                                                                                    |  |

### <u>Step 8:</u>

After confirmation of payment the receipt is visible and the KmToll ticket can be downloaded (marked blue). Confirmation is also sent to the specified email. The invoice will also be sent by email 48 hours after the ticket has expired.

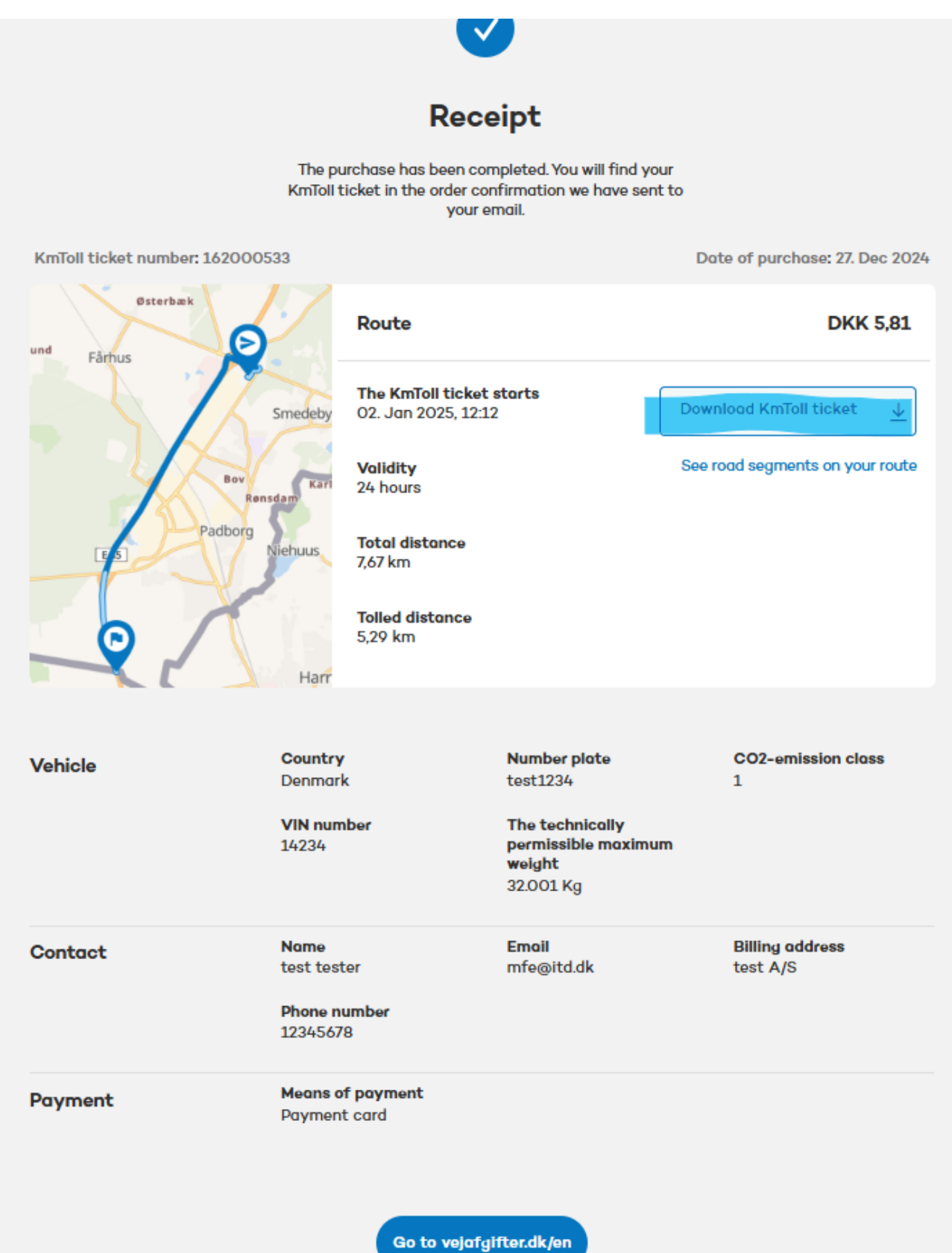

# Modify or cancel KmToll ticket:

Use the link from the KmToll ticket or enter <u>https://kmt.vejafgifter.dk/en/modifytoll/ticket-search</u>

## <u>Step 1:</u>

Enter the number of the Kmtoll ticket (visible on the KmToll ticket) and the number plate of the vehicle.

Select next.

| T                  | K-T-U tiplet and   |               |  |
|--------------------|--------------------|---------------|--|
| KmToll ticket numb | KMIOII TICKET, YOU | must provide: |  |
| Enter KmToll       | ticket number      |               |  |
|                    |                    |               |  |
| Number plate       |                    |               |  |
| Enter numbe        | r plate            |               |  |
|                    |                    |               |  |

### Step 2:

Choose "edit route" or cancel KmToll ticket. If the route is modified, you must pay for the new route. The amount for the modified route will be returned within 3-5 working days. A new receipt will be sent by email.

If the ticket is cancelled, a confirmation of this will be sent by email and the amount will be returned within 3-5 working days.

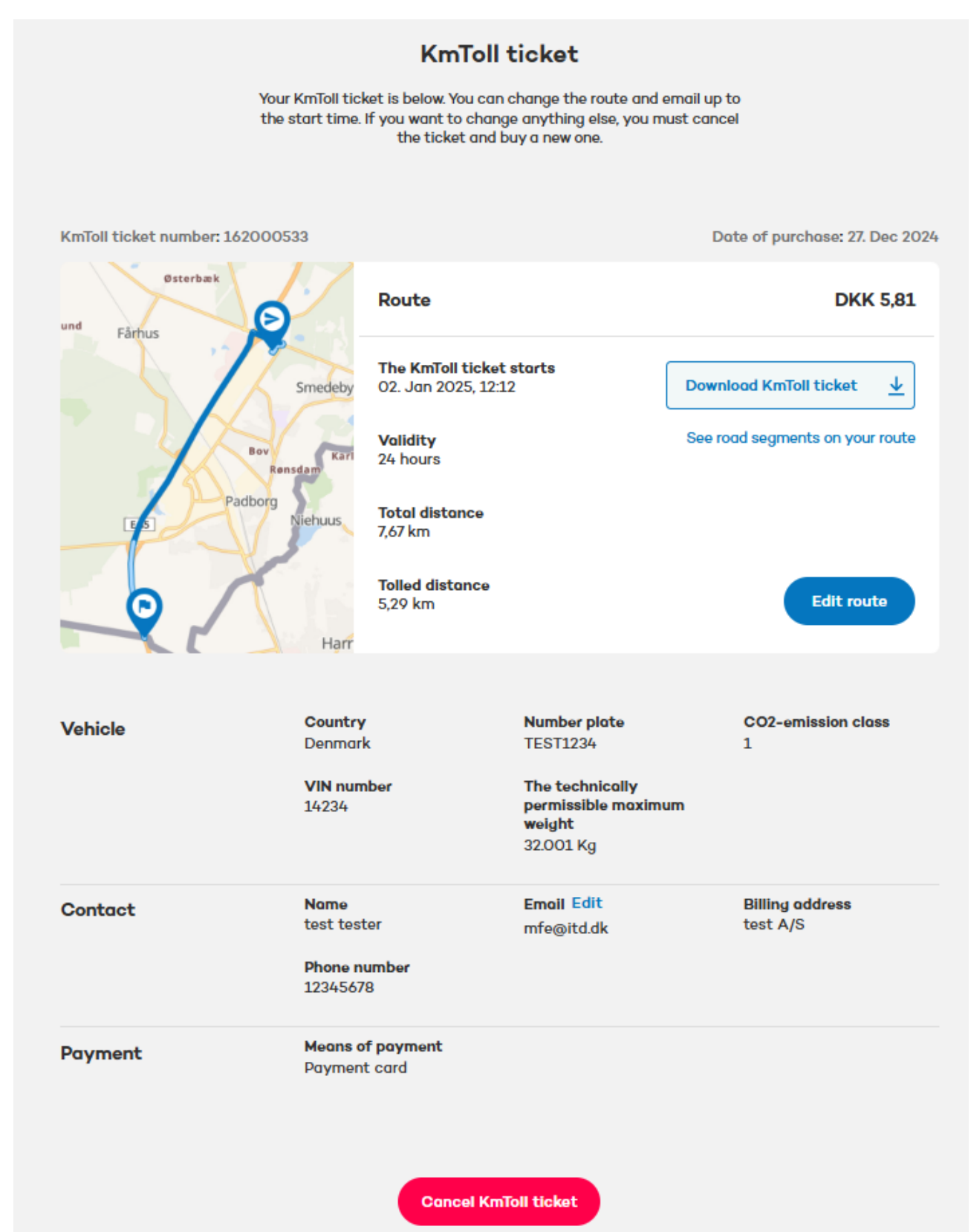